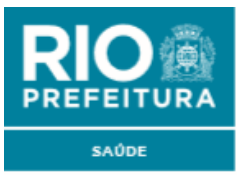

PREFEITURA DA CIDADE DO RIO DE JANEIRO SECRETARIA MUNICIPAL DE SAÚDE Subsecretaria de Vigilância, Fiscalização Sanitária e Controle de Zoonoses

SMS/SUBVISA

# MANUAL DO USUÁRIO

SISTEMA SISBICHO (RGA)

Versão: 1.0

Data: 05/09/2019

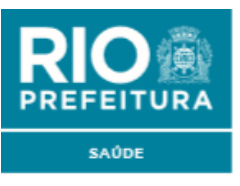

#### PREFEITURA DA CIDADE DO RIO DE JANEIRO SECRETARIA MUNICIPAL DE SAÚDE Subsecretaria de Vigilância, Fiscalização Sanitária e Controle de Zoonoses

### Histórico de Versões

| Versão                              | Data       | Autor         | Comentário             |  |
|-------------------------------------|------------|---------------|------------------------|--|
| 1.0                                 | 05/09/2019 | Melisa Santos | Rascunho inicial       |  |
| <b>1.0</b> 13/09/2019 Melisa Santos |            | Melisa Santos | Versão Final           |  |
| 1.1                                 | 18/09/2019 | Melisa Santos | Nova versão Atualizada |  |

# Introdução

Este é o Manual de Instrução do SISBICHO, criado para atender ao Decreto 46.237, de 15 de julho de 2019.

Este documento descreve o passo a passo de utilização para as certificadoras e os usuários desse novo Sistema, e poderá ser alterado e revisado para que reflita novas versões e atualizações do SISBICHO.

| Equipe Responsável |              |                          |  |  |
|--------------------|--------------|--------------------------|--|--|
| Nome               | Órgão        | Cargo                    |  |  |
| FLÁVIO GRAÇA       | SUBVISA/SIPE | Superintendente          |  |  |
| MELISA SANTOS      | SUBVISA/SIPE | Gerente de Projeto       |  |  |
| PATRICIA NUÑEZ     | SUBVISA/CCZ  | Coordenadora de Zoonoses |  |  |
| LEILA NASCIMENTO   | IPLAN        | Responsável Técnico      |  |  |

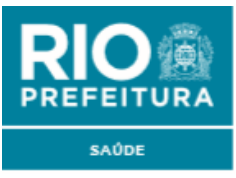

### Perfil de Usuários

O Sistema terá 3 perfis de usuários:

- 1. **SUBVISA** Terá acesso ao cadastro de credenciadas, proprietários, usuários de credenciadas e animais, e fará a Gestão do Sistema.
- 2. **Gestor da credenciada** Responsável pelo estabelecimento, poderá cadastrar e visualizar animais, proprietários e usuários de sua própria credenciada.
- 3. **Usuário da credenciada** O funcionário do estabelecimento que o gestor da credenciada indicará para cadastrar animais e seus proprietários.

## 1. ACESSO AO SISBICHO

Alternativa 1 - O usuário terá acesso ao SISBICHO pelo site da Prefeitura do Rio de Janeiro: <u>http://prefeitura.rio.</u>

Após a entrada no site da Prefeitura, o usuário deverá clicar no banner (foto associada ao Sistema) e, automaticamente, será direcionado para a plataforma do SISBICHO.

Alternativa 2 - O usuário poderá entrar direto na ferramenta pelo endereço <u>http://sisbicho.rio</u>.

No passo seguinte, o usuário deverá registrar o seu login e senha para entrar no Sistema.

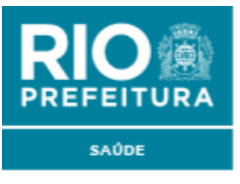

| ₿ 03054814                                                                                     |
|------------------------------------------------------------------------------------------------|
| <b>a</b>                                                                                       |
| Esqueci a senha                                                                                |
| LOGAR                                                                                          |
| Versão 0.08 - ©2019 IPLANRIO - Desenvolvido pela DSI<br>Prefeitura da Cidade do Rio de Janeiro |
|                                                                                                |

Apenas as unidades credenciadas pela Vigilância Sanitária poderão ter acesso ao Sistema, e terão login e senha encaminhados para o e-mail cadastrado.

O credenciamento será feito pelo representante legal ou procurador da empresa a ser credenciada, presencialmente, na Coordenação de Vigilância em Zoonoses, na Rua do Lavradio, 180, 4º andar, na Lapa, Rio de Janeiro-RJ.

Poderão se credenciar clínicas veterinárias, consultórios veterinários, petshops, banho e tosa, hotéis para animais de companhia, canis, gatis, abrigos e sociedades protetoras.

O representante deve apresentar os seguintes documentos:

- 1- Original ou cópia do alvará do estabelecimento;
- 2- Original ou cópia do contrato social;
- 3- Procuração, caso não seja sócio do estabelecimento;
- 4- Licença sanitária impressa;

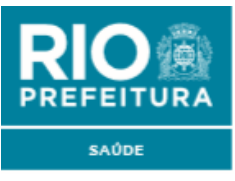

- 5- Comprovante de responsabilidade técnica do médico-veterinário;
- 6- Ficha de solicitação de credenciamento preenchida e assinada;
- 7- O credenciamento é gratuito e terá a mesma validade da licença sanitária do estabelecimento.

### 2. Alteração de Senha

Para alterar a senha, o usuário deve selecionar a opção que aparece no menu à esquerda e preencher as informações solicitadas. Em seguida, o Sistema confirmará a alteração da senha.

| SISBICHO - Alterar Senha | × |
|--------------------------|---|
|                          |   |
|                          |   |
| Senha atual              |   |
|                          |   |
|                          |   |
| Nova senha               |   |
|                          |   |
| Confirmar nova senha     |   |
|                          |   |
|                          |   |
| Alterar                  |   |
| Altera                   |   |
|                          |   |
|                          |   |

## 3. CADASTRO

O cadastro no SISBICHO poderá ser feito de duas formas. A primeira é cadastrando diretamente o animal, e a segunda é cadastrando primeiro o proprietário do animal, que pode ser pessoa física ou jurídica.

Esse cadastro só poderá ser feito pelas unidades de atendimento da SUBVISA e da SUBEM, ou por estabelecimentos credenciados pela SUBVISA.

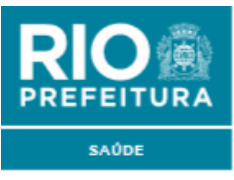

# Cadastro de Animais

Para cadastrar um animal, é preciso selecionar a opção "**Novo**", dando acesso à tela abaixo para registro do proprietário, seja ele um estabelecimento ou uma pessoa física.

Os campos identificados com asterisco (\*) são obrigatórios para que o usuário dê continuidade ao preenchimento dos dados. Para editar o cadastro, basta dar dois cliques no campo que deseja editar ou clicar no botão "**Editar**" na barra de botões do cabeçalho do cadastro.

# Informações Importantes para o Cadastro de Animais

**Tipo de Aquisição** – Nesse campo o usuário deve selecionar a opção adequada sobre a forma como o animal foi adquirido.

- a) Criação Comercial Para animais que se destinam a venda e comercialização;
- b) Adoção Para animais que foram adotados ou doados por instituições;
- c) De Companhia Para animais que nasceram em casa, já são do convívio familiar ou foram doados por alguma pessoa.
- d) **Proteção Animal** Para animais acolhidos, exclusivamente, por protetores de animais. Geralmente essas pessoas têm muitos animais, como se fosse um abrigo.

**Microchip** - A informação do microchip é fundamental para o registro do cadastro, e deverá ser repetida em sistema para fins de validação.

**Espécie/Raça** - A espécie e a raça deverão ser selecionadas pelo usuário para fins de identificação do animal. Observe que, por enquanto, somente as espécies Canina e Felina têm a opção de raça a ser selecionada. A listagem das raças é bem extensa, está no canto inferior direito da rolagem, com setas para as próximas páginas de raças.

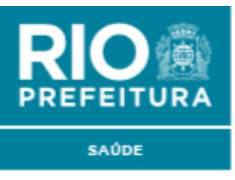

**Pedigree -** A informação do pedigree não é obrigatória, mas se houver, após a confirmação, será preciso preencher os dados de número e origem do pedigree.

**Fase/Porte** - As informações de fase e porte deverão ser preenchidas pelo usuário para dar visibilidade do porte, tamanho e fase da vida do animal (filhote ou adulto), no momento em que foi registrado.

| REGISTRO GERAL DE ANIMAIS $	imes$ | Annas                                                                                                    |
|-----------------------------------|----------------------------------------------------------------------------------------------------|
| Q Buscar no menu                  | Cadatiro Histórico de Proprietários Ocozalizar                                                                 |
| Alteraração de Senha              | Proprietário                                                                                                   |
| CADASTRO 🗸                        | Tipo de Aquisição * Nome do Proprietário *                                                                     |
| Animais                           | • • • • • • • • • • • • • • • • • • •                                                                          |
| Proprietários                     | Nome do Animal *                                                                                               |
| GESTÃO >                          | Número do Microchip *                                                                                          |
| CONFIGURAÇÕES                     | (imagem)                                                                                                    |
| AJUDA                             | Contrinsido Microchip *                                                                                        |
|                                   | Espécie - Tipo * Roça *                                                                                        |
|                                   | Nasimento                                                                                                    |
|                                   | Die de Nascimento Ano de Nascimento Ano de Nascimento                                                          |
|                                   |                                                                                                    |
|                                   | rase*<br>○Macho ○Fémea                                                                                         |
|                                   | Tem Pedigree?*     Códgo do Pedigree     Pedigree (Obrigatório quando o "Pedigree" for SIM).       Sim     Não |
|                                   | Porte Credenciada responsável par este registro *                                                              |
|                                   | Inativer Cadastro?*<br>O Sim O Não                                                                             |
|                                   | Matricula Data de Registro                                                                                     |

### Cadastro de Proprietários

Para cadastrar um proprietário, será preciso selecionar a opção "**Novo**", com acesso a tela abaixo para o registro do proprietário, seja ele um estabelecimento ou uma pessoa física.

Os campos identificados com asterisco (\*) são obrigatórios para que o usuário dê continuidade ao preenchimento dos dados.

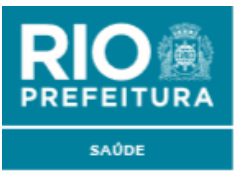

#### PREFEITURA DA CIDADE DO RIO DE JANEIRO SECRETARIA MUNICIPAL DE SAÚDE Subsecretaria de Vigilância, Fiscalização Sanitária e Controle de Zoonoses

| REGISTRO GERAL DE ANIMAIS | 5 × - | PROPRIETÁRIOS                                                      |                 |                              |                                         |
|---------------------------|-------|--------------------------------------------------------------------|-----------------|------------------------------|-----------------------------------------|
| Q Buscar no menu          |       |                                                                    |                 |                              |                                         |
| Alteraração de Senha      |       | Salvar Cancelar                                                    |                 |                              |                                         |
| CADASTRO                  | ~     | Cadastro                                                           |                 |                              |                                         |
| Animais                   |       | • Pessoa Física                                                    |                 | O Pessoa Jurídica            |                                         |
| Proprietários             |       | CPF *                                                              |                 |                              |                                         |
| GESTAO                    | '     | Nome *                                                             |                 |                              | S, Buscar dados                         |
| CONFIGURAÇÕES             | >     |                                                                    |                 |                              |                                         |
| AJUDA                     | >     | Celular *                                                          |                 | Telefone                     |                                         |
|                           |       | Email *                                                            |                 |                              |                                         |
|                           |       | Confirmação de Email *                                             |                 |                              |                                         |
|                           |       | CEP •                                                              | Número da Porta | Q, Buscar Enderego (CEP+10P) |                                         |
|                           |       | Complemento                                                        |                 |                              |                                         |
|                           |       | Bairro                                                             |                 | Cidade                       | UF                                      |
|                           |       | Autoriza a divulgação dos contatos, em caso de perda do a<br>O Sim | nimel?*<br>Não  | Matricula<br>07579678764     | Data de Registro<br>05/09/2019 16:28:11 |
|                           |       | Crendenciada responsável por este registro *                       |                 |                              |                                         |

# 4. GESTÃO

## Cadastro de Credenciadas

Para cadastrar os estabelecimentos que serão credenciados pela SUBVISA, o usuário deverá selecionar na tela a opção "**Gestão**", e posteriormente a opção "**Credenciadas**":

| REGISTRO GERAL DE ANIMAIS                       | X | CREDITIONADAS                                                                           |
|-------------------------------------------------|---|-----------------------------------------------------------------------------------------|
| Q     Buscar no menu       Alteraração de Senha |   | C 2 Categor Primeiro Antonio Présiónio Districo Remover Abualtare Leg Padrido Ajuda Sar |
| CADASTRO                                        | > | Usuanos a creaencada (processa)                                                         |
| GESTÃO                                          | ~ | 142487330001-48 Q. Baccer data                                                          |
| Raças                                           |   | Razle Social *<br>SUBVISACCZ                                                            |
| Espécies                                        |   | Celular Telefone                                                                        |
| Credenciadas                                    |   | Email *                                                                                 |
| Credenciadas                                    |   |                                                                                         |
| Indicadores                                     |   | Confirmação do Email *                                                                  |
| CONFIGURAÇÕES                                   | > | CEP Número da Porta                                                                     |
| AJUDA                                           | > | 20/20/4/10 180 Quear Example (control)                                                  |
|                                                 |   | Rua Lavradio                                                                            |
|                                                 |   | Complemento<br>8º Andar                                                                 |
|                                                 |   | Barro Odøde UF                                                                          |
|                                                 |   | CENTRO RIO DE JANEIRO RJ                                                                |
|                                                 |   | Matricula Data de Registro<br>28/08/2019 11:39/01                                       |

O registro desses estabelecimentos apenas poderá ser feito pela SUBVISA, que deverá verificar toda a documentação necessária para o cadastro (hiperlink para documentação).

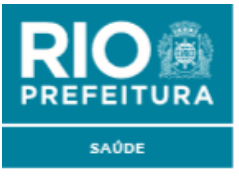

Após o cadastro, o estabelecimento receberá um login e senha para utilização do Sistema e acesso para registro de usuários e cadastro de animais no Sistema.

#### Credenciadas – Cadastro de Usuários

Para cadastrar novos usuários de estabelecimentos credenciados, o usuário deverá selecionar na tela a opção "**Gestão**", e posteriormente a opção: usuários das credenciadas.

Para cadastrar o usuário, é preciso clicar na opção "**Novo**" e preencher os dados solicitados no cadastro, sendo também possível anexar foto do usuário. Conforme a necessidade, os dados poderão ser editados na opção "**Editar**". Estão também disponíveis as opções "**Remoção**" e "**Atualização**" (tamanho da foto em pixels).

Os campos identificados com asterisco (\*) são obrigatórios.

| REGISTRO GERAL DE ANIMAIS $	imes$ | CREDENCIADAS - CADASTRO DE USUÁRIOS                                                                |          |
|-----------------------------------|----------------------------------------------------------------------------------------------------|----------|
| Q Buscar no menu                  | □ ○ ∨ □ C □ ≪ < ▶ ▷ ○ ○                                                                            |          |
| Alteraração de Senha              | Novo Editar Primeiro Anterior Próximo Ultimo Remover Atualizar Log Padrão Ajuda Sair               |          |
| CADASTRO >                        | Cadastro Ducalizar                                                                                 |          |
| gestão 🗸                          | CPF + 004.940.287-00 Q. Buscar datas                                                               | Foto     |
| Raças                             | Nome do Usuário *                                                                                  |          |
| Espécies                          |                                                                                                    | (Imagem) |
| Credenciadas                      | E-mail de usuárie *<br>priscilanaurath@yahoo.com br                                                |          |
| Usuários das<br>Credenciadas      | Confirmação de Email +                                                                             |          |
| Indicadores                       | Email Secundário                                                                                   |          |
| CONFIGURAÇÕES                     | priscila naurath@nio.rj.gov.br                                                                     |          |
| AJUDA >                           | Confirmação do Email Secundário                                                                    |          |
|                                   | Accesso permitida?* Não Envier senha por e nuil (rester)   © Sim Olivier senha por e nuil (rester) |          |
|                                   |                                                                                                    |          |